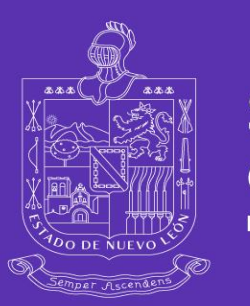

Secretaría de Salud Nuevo León | Siempre Ascendiendo

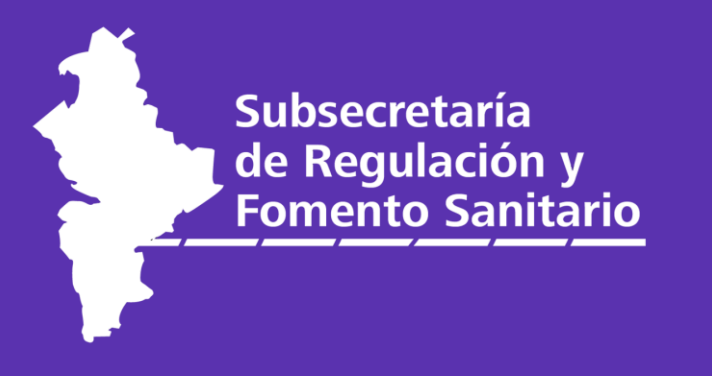

# Manual para capacitación en línea

Dirección de Fomento y Calidad

Subsecretaría de Regulación y Fomento Sanitario

Nuevo León Siempre Ascendiendo

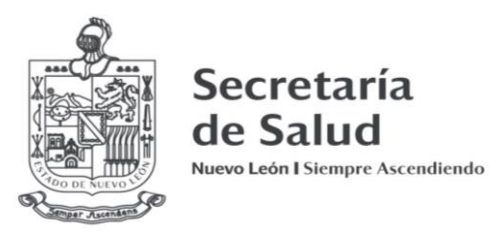

1.- Elige la opción registrarse.

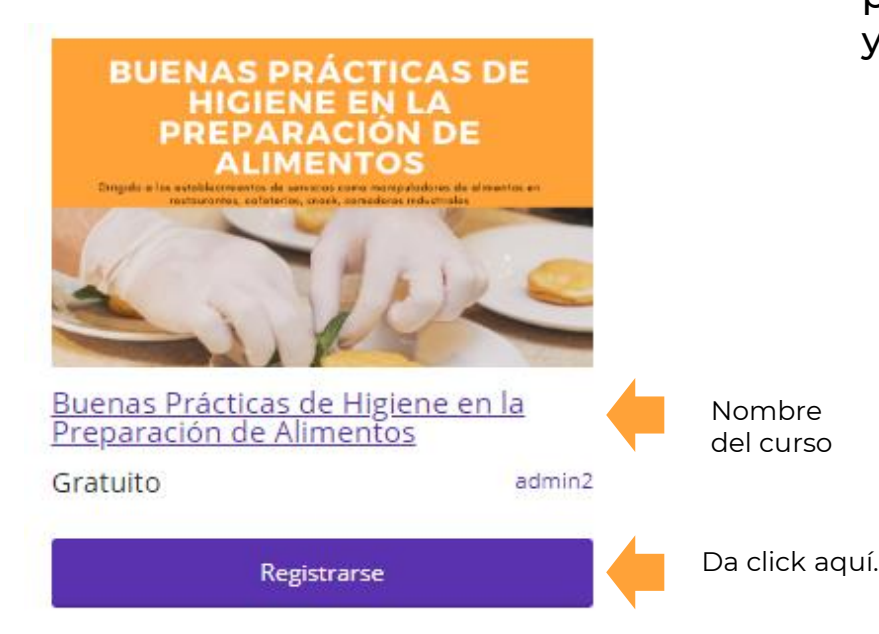

2.- Para tomar la capacitación en línea es necesario crear tu cuenta, con la cual podrás acceder a todos los cursos impartidos por la Subsecretaría de Regulación y Fomento Sanitario

| Registro                                                                                       | Nota: Tu contraseña deberá<br>contener una letra            |
|------------------------------------------------------------------------------------------------|-------------------------------------------------------------|
| Usuario                                                                                        | mayúscula, número y algún<br>carácter:                      |
| Usuario                                                                                        | !"?\$% ^ & )                                                |
| Correo electrónico                                                                             |                                                             |
| Correo electrónico                                                                             |                                                             |
| Contraseña                                                                                     |                                                             |
| Contraseña                                                                                     |                                                             |
| The password should be at least twelve characters long. To make it stronger, use upper and low | er case letters, numbers, and symbols like ! " ? \$ % ^ & ) |
| Registrar                                                                                      |                                                             |
|                                                                                                |                                                             |

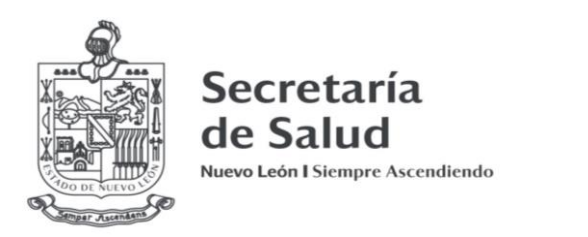

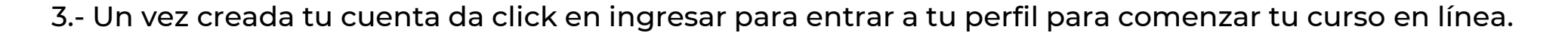

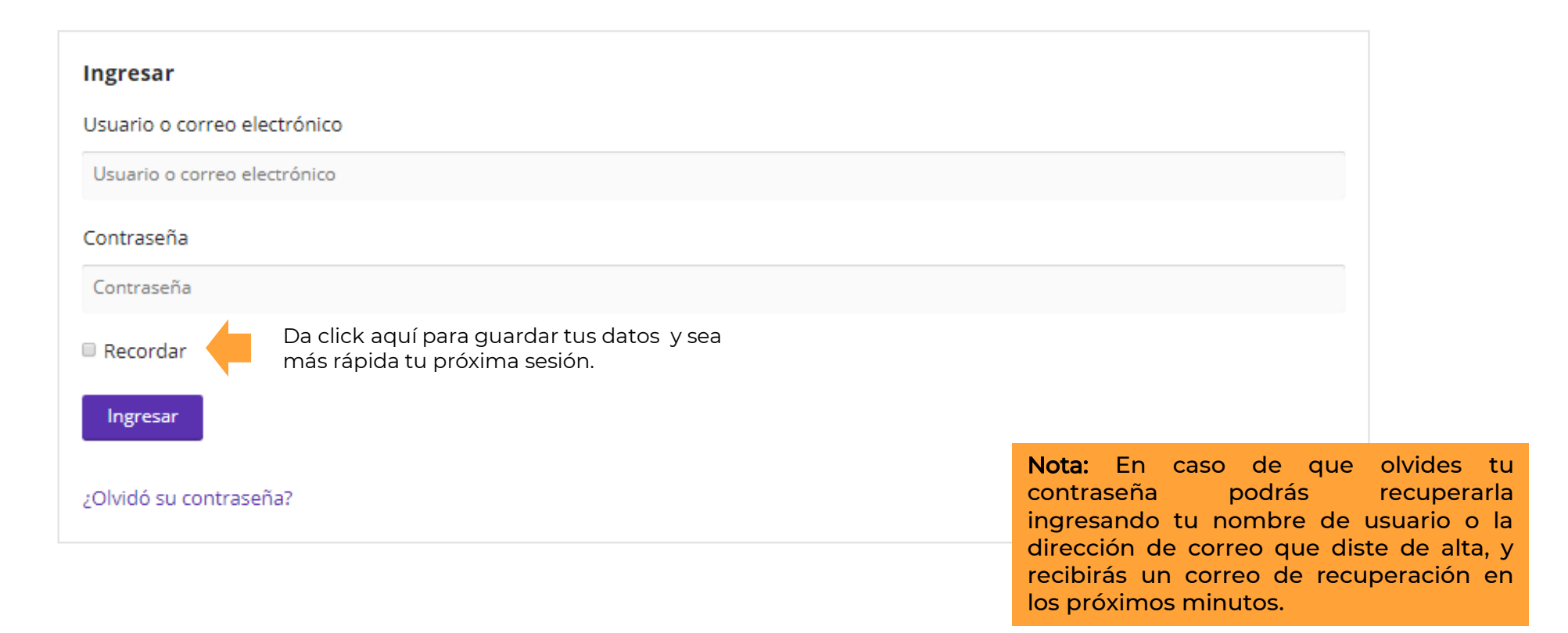

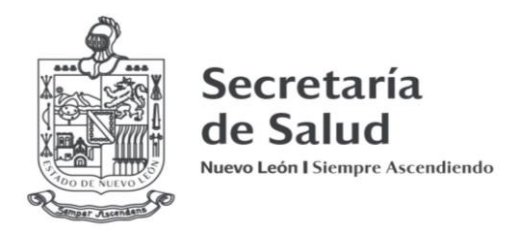

4.- Entra a la pestaña **<u>Página de perfil</u>** que se ubica en la parte superior izquierda para completar tus datos y terminar de personalizar tu perfil.

a) Pestaña **Inicio**: Si requiere cerrar su sesión podrá hacerlo en este apartado.

b) Pestaña **Constancias:** En esta sección podrás encontrar todas tus constancias generadas cuando apruebes tus cursos. c) Pestaña **Cursos**: Podrás visualizar todos los cursos que hayas finalizado, estén en proceso o no aprobados.

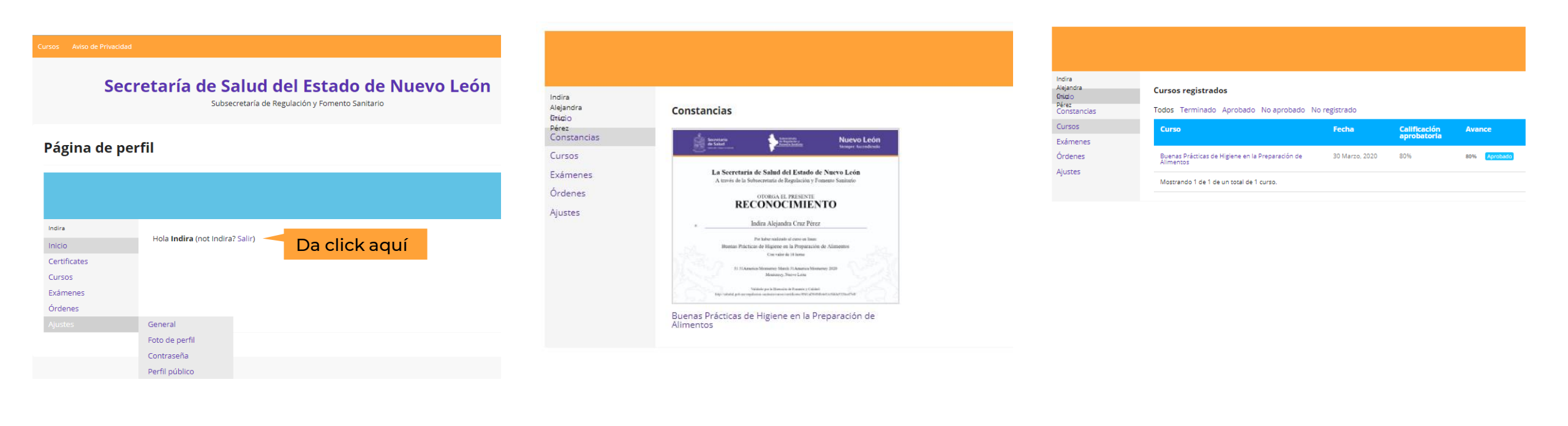

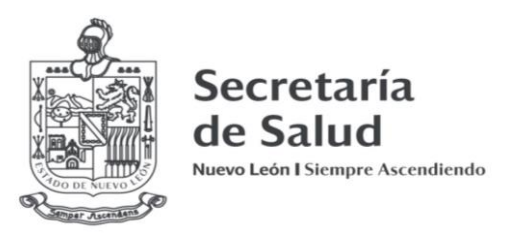

d) Pestaña **Exámenes**: Muestra cada uno de los exámenes realizados, así como su calificación y duración.

e) Pestaña **Órdenes**: Muestra el costo por curso, del cual no tendrás que preocuparte ya que todos los cursos impartidos por la Secretaria de Salud son totalmente **gratuitos**.

#### Página de perfil

#### Indira Alejandra Mis órdenes Ciniccio Pérez Constancias Order Fecha **Estatus:** Total Acción Cursos #000000170 30 Marzo, 2020 \$0.00 Ver Exámenes Órdenes Mostrando 1 de 1 de un total de 1 elemento. Ajustes Si cuenta con un código de acceso lo puede recuperar aquí. Códico de acceso Recuperar

#### Página de perfil

| dira<br>ejandra<br>itizio<br>irez<br>onstancias | <b>Mis Exámenes</b><br>Todos Terminado Aprobado No            | <b>Mis Exámenes</b><br>Todos Terminado Aprobado No aprobado |                |                |             |  |  |
|-------------------------------------------------|---------------------------------------------------------------|-------------------------------------------------------------|----------------|----------------|-------------|--|--|
| ursos                                           | Curso                                                         | Examen                                                      | Fecha          | Avance         | Interval    |  |  |
| ixámenes<br>Órdenes                             | Buenas Prácticas de Higiene en la<br>Preparación de Alimentos | Examen<br>Parcial 1                                         | 30 Marzo, 2020 | 100% Terminado | 00:26       |  |  |
| ustes                                           | Buenas Prácticas de Higiene en la<br>Preparación de Alimentos | Examen<br>Parcial 3                                         | 31 Marzo, 2020 | 100% Terminado | 00:17       |  |  |
|                                                 | Buenas Prácticas de Higiene en la<br>Preparación de Alimentos | Examen<br>Parcial 2                                         | 30 Marzo, 2020 | 0% Terminado   | 01:01:03:09 |  |  |
|                                                 | Buenas Prácticas de Higiene en la<br>Preparación de Alimentos | Examen<br>Parcial 4                                         | 31 Marzo, 2020 | 100% Terminado | 00:17       |  |  |
|                                                 | Buenas Prácticas de Higiene en la<br>Preparación de Alimentos | Evaluación<br>Final                                         | 31 Marzo, 2020 | 100% Terminado | 00:27       |  |  |

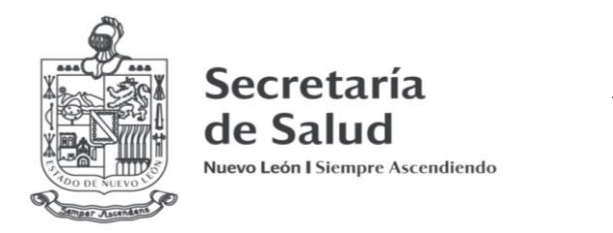

f) Pestaña Ajustes: En esta sección será necesario ingresar a la subpestaña General para ingresar tu nombre completo (favor de usar mayúsculas, minúsculas y acentos) ya que este será el nombre que aparecerá en tu constancia.

1) Agrega tu fotografía para personalizar tu perfil (opcional) en la subpestaña Foto de perfil.

#### Página de perfil

| Indira<br>Alejandra<br>Intidio<br>Pérez<br>Certificates<br>Cursos<br>Eufancea | General Foto de perfil Contraseña Perfil público<br>Información biográfica      |                                                      |
|-------------------------------------------------------------------------------|---------------------------------------------------------------------------------|------------------------------------------------------|
| Órdenes<br>Ajustes                                                            |                                                                                 | <i>"</i>                                             |
| General<br>Foto de perfil                                                     | Comporte un poco de información para completar tu perfil. Esta inform<br>Nombre | nación padrá ser mastrada públicamente.              |
| Contraseña<br>Perfil público                                                  | Indira<br>Apellido                                                              |                                                      |
|                                                                               | Alejandra Cruz Pérez                                                            | Es importante en la sección                          |
|                                                                               | Sobrenombre                                                                     | Mostrar nombre como:,                                |
|                                                                               | Mostrar nombre como:<br>Indira Alejandra Cruz Pérez 🔻                           | seleccionar su nombre<br>completo ya que así es como |
|                                                                               | Guardar cambios                                                                 | se generarán sus constancias.                        |
|                                                                               |                                                                                 | constancia no habrá cambios                          |

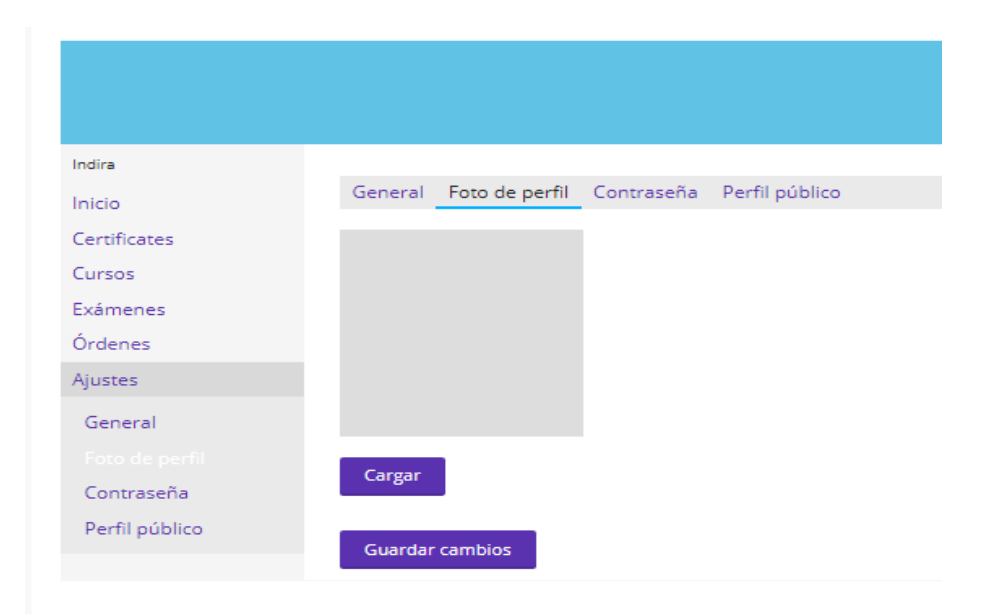

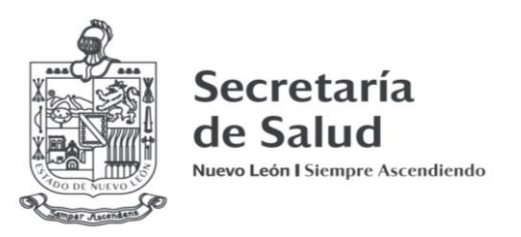

2) En caso de que necesites modificar tu contraseña podrás hacerlo en esta sección.

#### Página de perfil Indira General Foto de perfil Contraseña Perfil público Inicio Certificates Contraseña anterior Cursos Exámenes Nueva contraseña Órdenes Ajustes General Confirmar contraseña Foto de perfil Perfil público Guardar cambios

3) Para cambiar la opción de que tu perfil sea privado podrás modificarlo en esta sección deseleccionando la casilla (opcional).

#### Página de perfil

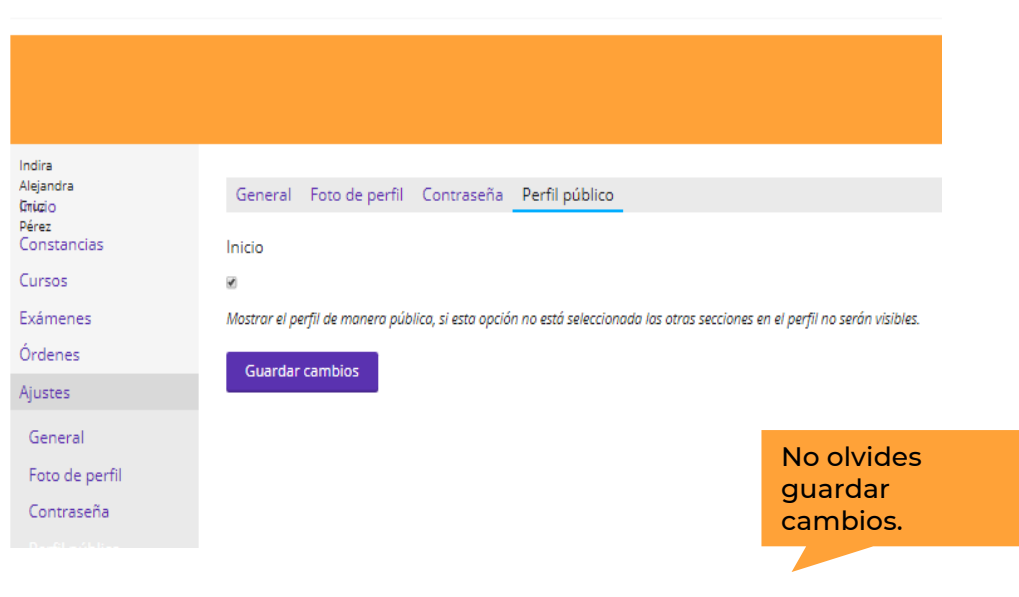

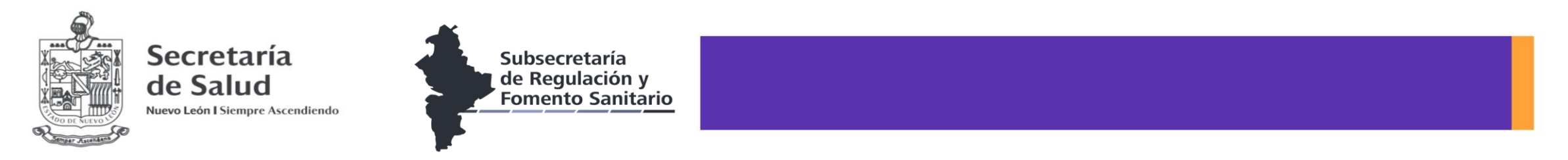

5.- Entra a la pestaña <u>Aviso de privacidad</u> para conocer el tratamiento de datos personales en la Secretaría de Salud de Nuevo León.

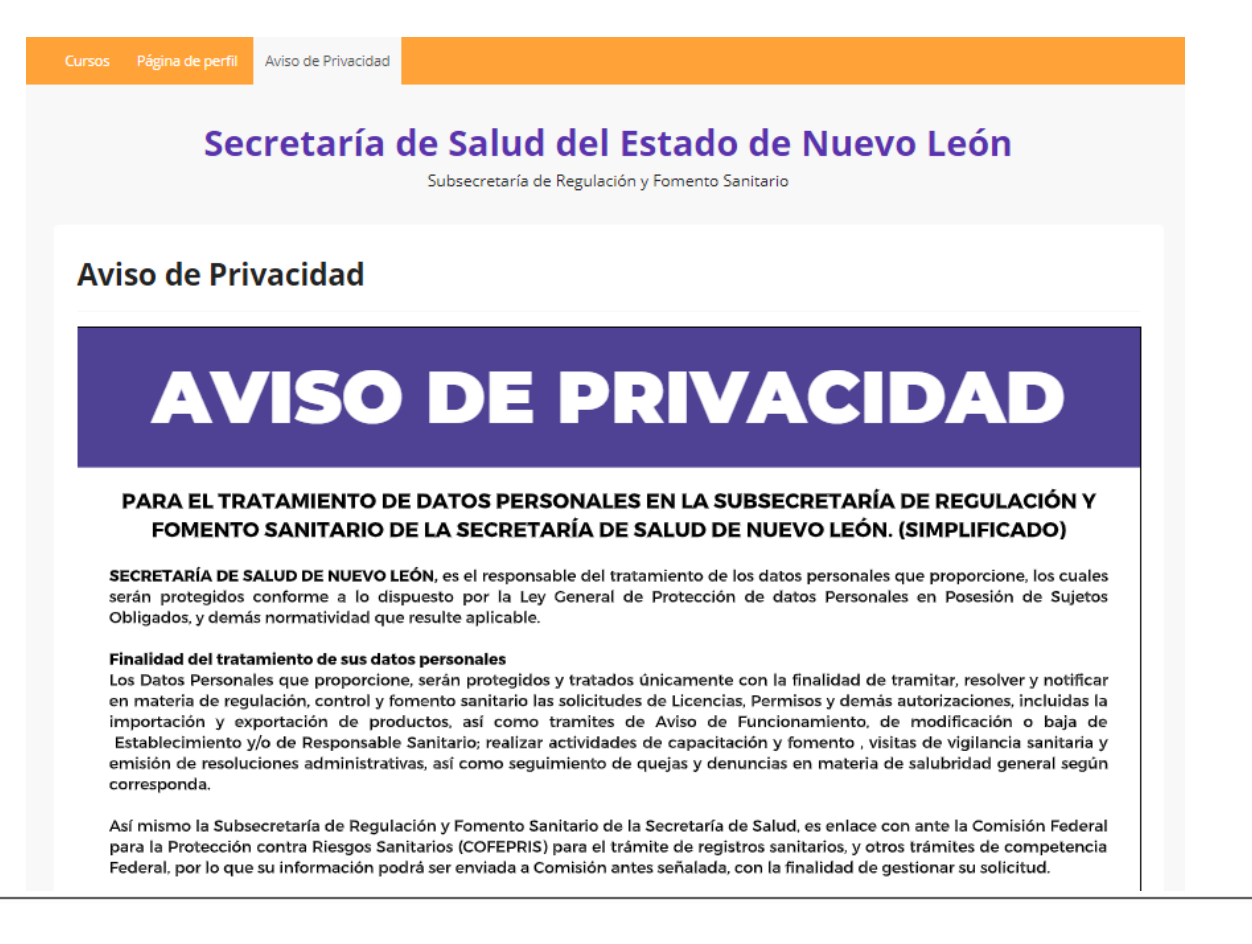

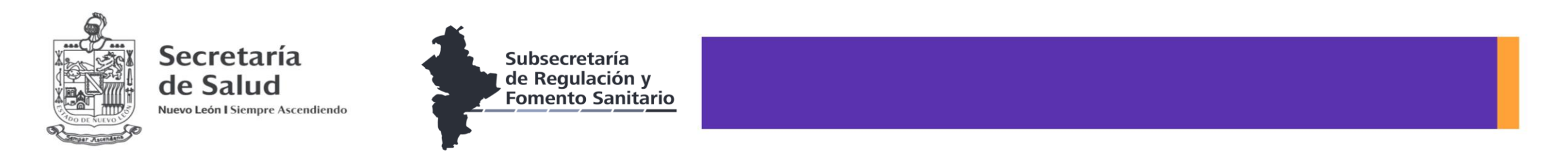

6. Dentro de tu sesión en la pestaña <u>Cursos</u>, selecciona el curso de tu interés

| ursos Página de perfil Aviso de Privacidad |                                                                          |                                                                     |   |                                                     |
|--------------------------------------------|--------------------------------------------------------------------------|---------------------------------------------------------------------|---|-----------------------------------------------------|
| Secretaría d                               | le Salud del Estado de<br>Subsecretaría de Regulación y Fomento Sanitari | e Nuevo León                                                        |   |                                                     |
| Cursos                                     |                                                                          |                                                                     |   |                                                     |
| nicio / Cursos                             |                                                                          |                                                                     |   |                                                     |
| Buscar curso                               |                                                                          | Buscar                                                              |   | Puedes buscar un curso p<br>nombre en esta sección. |
| REGULACIÓN SANITARIA<br>DE ALBERCAS        | 6 PASOS DE SALUD CON<br>PREVENCIÓN                                       | BUENAS PRÁCTICAS DE<br>HICIENE EN LA<br>PREPARACIÓN DE<br>ALIMENTOS |   |                                                     |
|                                            |                                                                          |                                                                     |   |                                                     |
| Regulación Sanitaria de Albercas           | 6 Pasos de la Salud con Prevención                                       | Buenas Prácticas de Higiene en la<br>Preparación de Alimentos       |   |                                                     |
|                                            |                                                                          | Gratuito admin                                                      | 2 |                                                     |

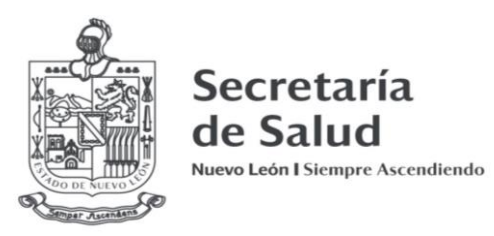

Iniciar curso

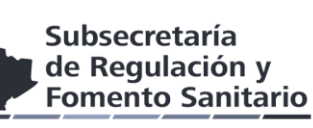

a) En la sección **Descripción del curso** encontrará un breve resumen de los temas que verá en el curso.

#### Buenas Prácticas de Higiene en la Preparación de Alimentos

| Inicio / Cursos / Buenas Pr                                                                                        | ácticas de Higiene en la Pi                                                                                       | reparación de A                                                             | limentos                                                                                                    |
|----------------------------------------------------------------------------------------------------|----------------------------------------------------------------------------------------------------|-----------------------------------------------------------------------------|----------------------------------------------------------------------------------------------------|
| 6 participantes                                                                                                    |                                                                                                    |                                                                             |                                                                                                    |
| Elementos completados                                                                                              |                                                                                                    |                                                                             | Resultados del curso                                                                                                    |
| 0 de 14 elementos                                                                                                  |                                                                                                    |                                                                             | 096 En progreso                                                                                                    |
| Registrado Cuenta con 1                                                                                            | semana 6 días para termi                                                                                          | nar el curso                                                                |                                                                                                    |
| Descripción del curso                                                                                              | Contenido temático                                                                                                | Instructor                                                                  | Comentarios                                                                                                    |
|                                                                                                    |                                                                                                    | ¡Bi                                                                         | envenido!                                                                                                    |
| La Secretaría de Salud de<br>Fomento Sanitario, ha des<br>cafeterías, snack, comedor<br>interesado en el tema, con | l Estado de Nuevo León<br>arrollado este curso en lír<br>res industriales y todo est<br>la finalidad de que adqui | a través de la I<br>nea dirigido a la<br>ablecimiento al<br>eran y acredite | Dirección de Fomento y Calidad adscrita a la Subsecretaría de Regulación y<br>is personas que laboren como manipuladores de alimentos en restaurantes,<br>servicio de la preparación de alimentos; así como para el público en general<br>n el conocimiento de las buenas prácticas en el manejo de alimentos. |
| Este curso se encuentra di<br>semanas. En cada módulo<br>de ser promediado con u<br>adquiridos                     | istribuido en 4 módulos d<br>se aplicará un examen p<br>una calificación igual o m                                | le aprendizaje, l<br>arcial con los co<br>nayor a 80% el                    | os cuales serán desarrollados por el participante en un tiempo máximo de 2<br>ontenidos desarrollados, y al terminar el curso se aplica un examen final que<br>participante será acreedor a una constancia que avala los conocimientos                                                                         |

Eres bienvenido a registrarte, participar en los foros y te pedimos que al finalizar el curso nos envíes tus comentarios, jayúdanos a mejorar nuestro servicio!

Cualquier duda, problema o comentario relacionado al curso, puede contactarnos mediante cualquiera de las siguientes vías: – Teléfono: (81) 8130-7016 – e-mail: contacto.regulacionsanitaria@saludnl.gob.mx

Si estás listo para iniciar tu curso da click en **Iniciar curso,** de lo contrario continua en la sección **Contenido temático** 

b) En la sección **Contenido temático** podrá visualizar la estructura del curso, sus temas, y las evaluaciones que contiene, si esta listo para comenzar inicie dando click en **Bienvenida** 

| Secretaría de Salud de<br>Subsecretaría de Reg                                                                                           | el Estado de Nuevo Le<br>vlación y Fomento Sanitario | eón                                                   |  |
|----------------------------------------------------------------------------------------------------|------------------------------------------------------|-------------------------------------------------------|--|
| Buenas Prácticas de Higiene en la                                                                                                    | Preparación de Alimentos                             |                                                       |  |
| nicio / Cursos / Buenas Prácticas de Higiene en la Preparación de Ali                                                                    | mentos                                               |                                                       |  |
| 5 participantes                                                                                                    |                                                      |                                                       |  |
| Elementos completados                                                                                                    | Resultados del curso                                 |                                                       |  |
| ) de 14 elementos                                                                                                    | 0% En progreso                                       |                                                       |  |
| Registrado Cuenta con 1 semana 6 días para terminar el curso                                                                             | No olvid<br>para terr                                | les revisar el tiempo que te queda<br>minar tu curso. |  |
| Descripción del curso Contenido temático Instructor                                                                                      | Comentarios                                          |                                                       |  |
| Módulo 1: Introducción a la Inocuidad Alimentaria<br>En este módulo conoceró los principios básicos de la Inocuidad Alimentaria y la sit | uación actual de esta en México y en el Mundo.       | 0/5                                                   |  |
| Bienvenida                                                                                                    |                                                      |                                                       |  |
| Diagnóstico Perfil de Ingreso                                                                                                    |                                                      |                                                       |  |
| ≧ ¿Qué es la inocuidad?                                                                                                    |                                                      | 30 minutos                                            |  |
| ■ Situación Actual                                                                                                    |                                                      |                                                       |  |
| Examen Parcial 1                                                                                                    | 5                                                    | 5 preguntas 15 minutos                                |  |

Nuevo León Siempre Ascendiendo

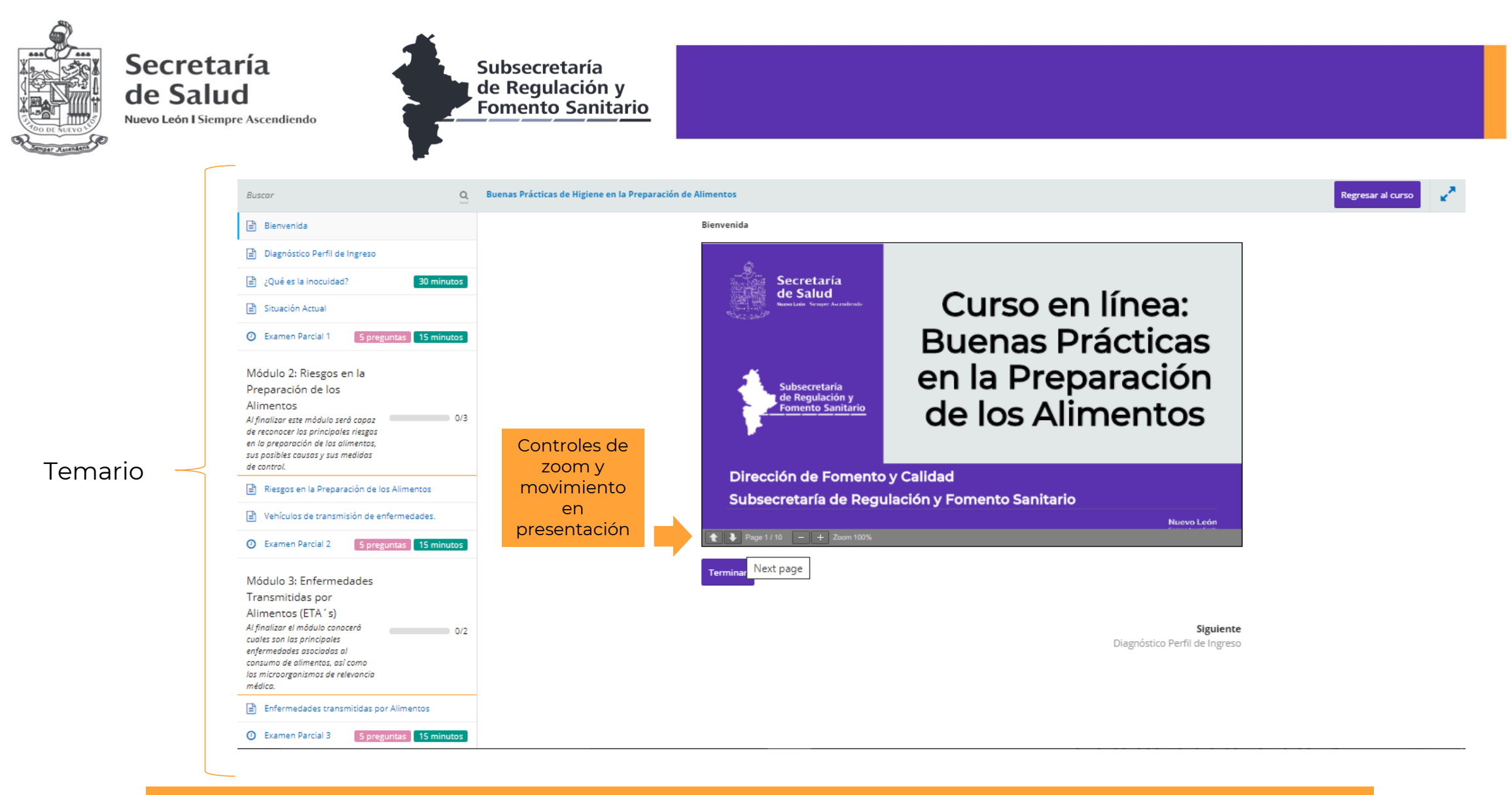

Al terminar de leer toda tu lección da click en TERMINAR y después click en SIGUIENTE para continuar.

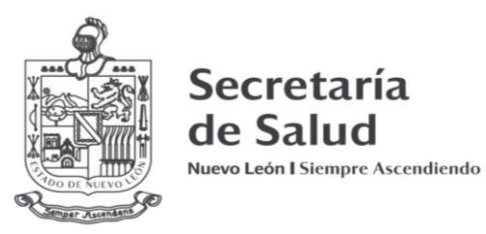

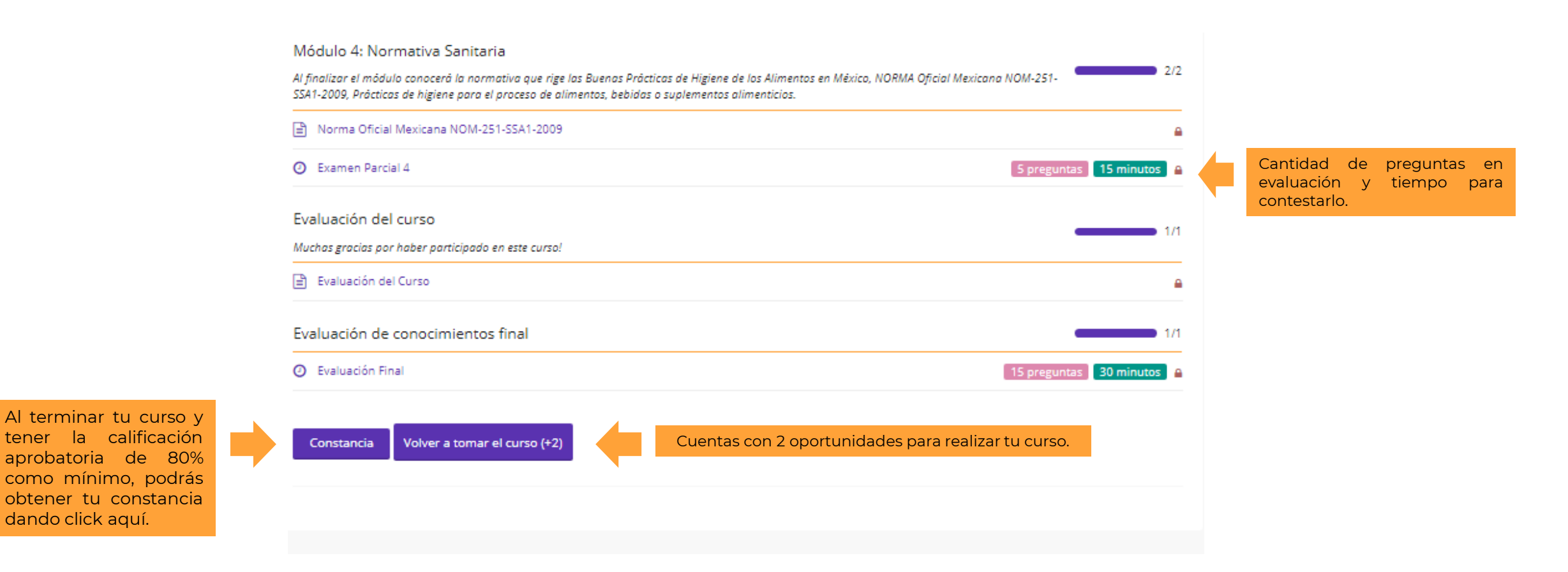

Nuevo León Siempre Ascendiendo

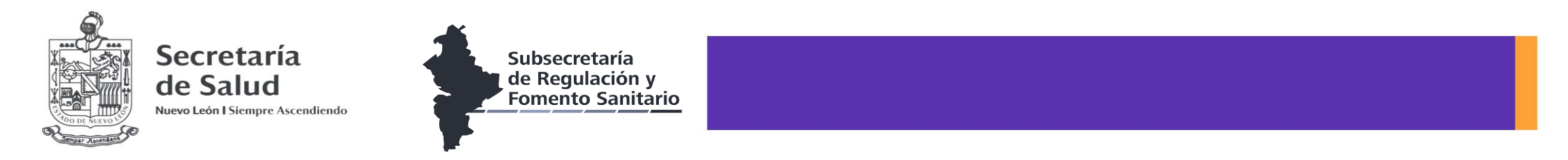

#### c) En la sección Comentarios: Podrás calificar el curso, y agregar comentarios, sugerencias y felicitaciones. ¡Ayúdanos a mejorar!

#### Buenas Prácticas de Higiene en la Preparación de Alimentos

| Elementos completados    |                      | Resultados del curso |             |   |
|--------------------------|----------------------|----------------------|-------------|---|
| 14 de 14 elementos       |                      | 80% Aprobado         |             |   |
|                          |                      |                      |             |   |
| Descripción del curso    | Contenido temático   | Instructor           | Comentarios |   |
| ****                     |                      |                      |             |   |
| .00 promedio basado en ' | 1 calificación       |                      |             |   |
| Estrellas                |                      |                      |             |   |
| 00%                      |                      |                      |             |   |
| Estrellas                |                      |                      |             | C |
| Estrellas                |                      |                      |             | C |
| Estrellas                |                      |                      |             | C |
| Estrellas                |                      |                      |             | C |
| Comentarios              |                      |                      |             |   |
|                          |                      |                      |             |   |
| Indira Alejandra Cruz    | Pérez                |                      |             |   |
| ****                     |                      |                      |             |   |
| Felicitación             |                      |                      |             |   |
| Evenlente                |                      |                      |             |   |
| Excelente                | curso, aprendi mucho |                      |             |   |

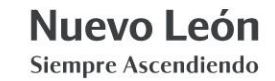

### Esta plataforma es una iniciativa de:

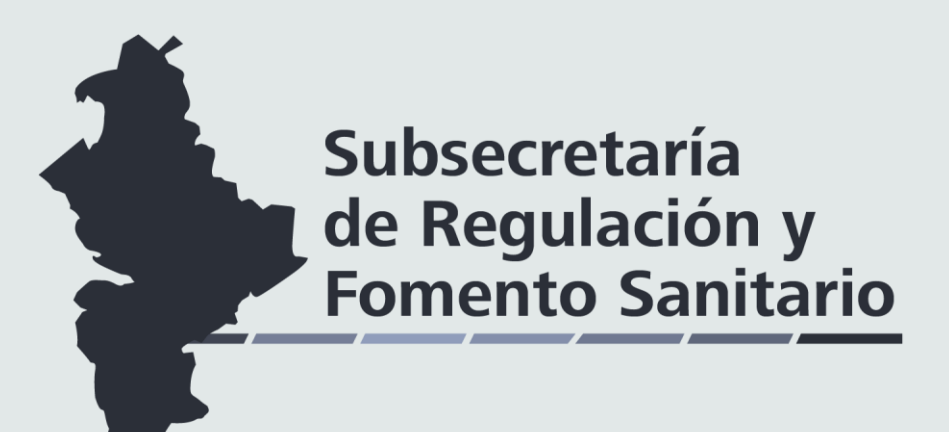

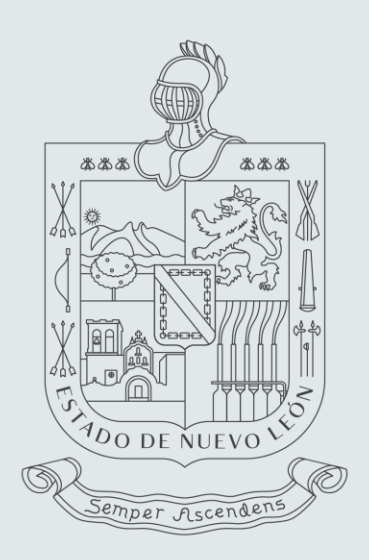

## Secretaría de Salud

Nuevo León | Siempre Ascendiendo

# Nueve con contraction of the second contraction of the second contract

www.nl.gob.mx